# Anleitung zur Nutzung des kostenlosen Internetzugangs "**WiFree**" in Südtirol

#### Schritt 1:

Verbinden Sie Ihr wireless-fähiges Gerät (Notebook, Smartphone, iPad u. ä.) mit dem Wireless-Netzwerk **"WiFree\_1**".

Die meisten Geräte zeigen Wireless-Netzwerke, die in Reichweite sind, automatisch an.

## Schritt 2:

Öffnen Sie den Internet-Browser Ihrer Wahl. Unabhängig von der eingestellten Startseite erscheint die folgende Seite in Ihrem Browserfenster:

| Bitte melden Sie sich an                                                                                                    |                                                                                                    |
|----------------------------------------------------------------------------------------------------|----------------------------------------------------------------------------------------------------|
| Login   Mername:   pmo   Dasword:   Image:   Dergengsdaten für den Hotspot sind an Ihren Namer<br>gebunden und nicht übertragbar. Rechtsübertretungen im Internet<br>id essen Zugsdaten werden Ihnen angelastets:   Login   Dis haben noch keine WiFree-Zugangsdaten? Hier<br>geht es zur kostenlosen Registrierung Kostenloser Benutzername und Passwort                                                                                                    | Toblach - Dobbiaco RathausplatzImplication of the problemImplication of the problem of the problem |
| visition visition visitio visition visitio visition visition visition visition visi |                                                                                                    |

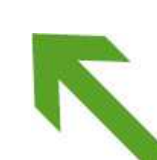

### Schritt 3:

Wenn Sie noch keine Zugangsdaten besitzen, klicken Sie bitte auf die Schaltfläche "Kostenloser Benutzername und Passwort". Folgendes Fenster wird angezeigt:

| Wi Free Zone                                                                                                    |
|----------------------------------------------------------------------------------------------------|
| Bitte melden Sie sich an                                                                                                    |
| Aktivieren auch Sie sich Ihren Zugang                                                                                                    |
| Nach Abschluss der Registrierung bekommen Sie in Echtzeit Ihre Zugangsdaten (Username und Password) per SMS auf Ihre<br>Mobiltelefonnummer gesandt, welche Sie bei der Registrierung angeben. Für Sie entstehen keine weiteren Kosten.                                                                                                    |
| Name:                                                                                                    |
| Nachname:                                                                                                    |
| Alter: Bitte auswählen                                                                                                    |
| Geschlecht: Bitte auswählen                                                                                                    |
| Wohnhaft in: Bitte auswählen                                                                                                    |
| E-Mail:                                                                                                    |
| Tel.Nr.: Italy (+39)                                                                                                    |
| Abschicken                                                                                                    |
|                                                                                                    |
|                                                                                                    |
|                                                                                                    |
|                                                                                                    |
|                                                                                                    |
| The second second |

Bitte füllen Sie dieses Formular vollständig aus und bestätigen Sie die Datenschutz-Klausel mit einem Häkchen. Wichtig: Bitte überprüfen Sie, ob Ihre Mobilnummer richtig angegeben ist. Das System wird Ihre persönlichen Zugangsdaten per SMS an diese Nummer senden.

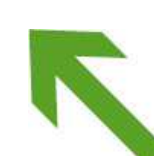

### Schritt 4:

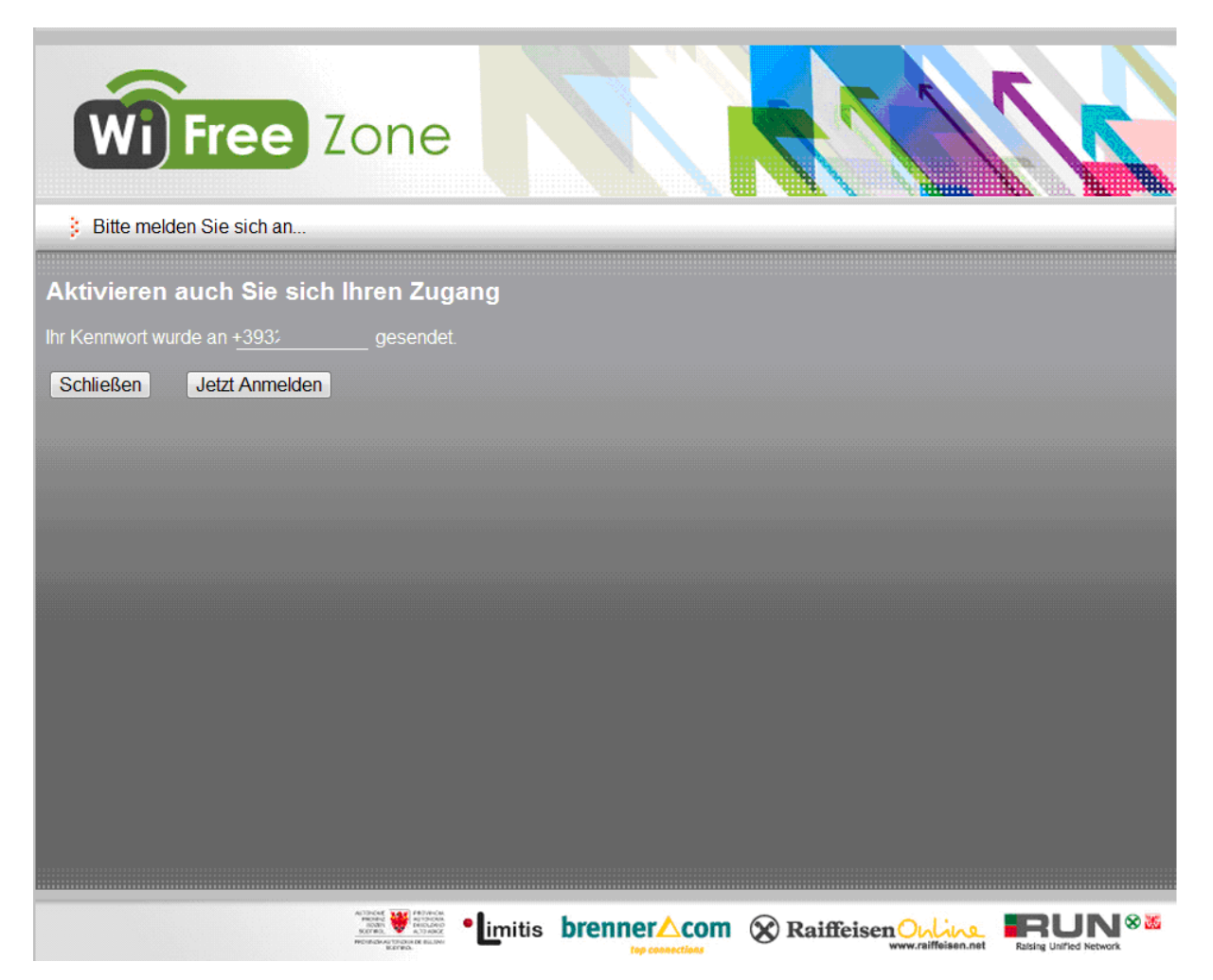

Sobald dieses Fenster angezeigt wird, klicken Sie auf den Link **"Jetzt anmelden**". Sie gelangen nun wieder auf die Einstiegsseite. Hier können Sie sich mit den Zugangsdaten, die Ihnen per SMS zugeschickt wurden, anmelden. Jetzt können Sie frei im Internet surfen und die Web-Dienste Ihrer Wahl (z. B. E-Mail) nutzen.

Zur Registrierung verbinden Sie sich mit dem Netzwerk "WiFree\_1". Bei jedem weiteren Einstieg können Sie hingegen zwischen "WiFree\_1" und "WiFree\_2" wählen. Mit "WiFree\_2" erfolgt die Datenübertragung in verschlüsselter Form. Deshalb werden Sie nach einem Verbindungskennwort gefragt. Geben Sie zur bestmöglichen Sicherheit Ihren persönlichen WiFree-Login (Benutzername & Passwort) zur Verschlüsselung ein. Diese WLAN-Konfiguration ist nur einmalig notwendig. Für jeden weiteren Zugang ins Internet öffnen Sie zuerst den Web-Browser und melden sich mit den persönlichen Zugangsdaten (Benutzername und Passwort) an, die Sie vom Standortbetreiber erhalten haben.

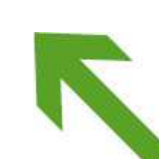

## Fragen & Antworten

- 1. Mein Notebook stellt erfolgreich eine Verbindung mit dem WiFree-Netz her, aber im Browser erscheint die Meldung "Seite kann nicht angezeigt werden".
  - a) Bei vielen Providern ist im Browser ein Proxy-Server eingestellt, der für den Internet-Zugang benötigt wird. Da WiFree ohne Proxy-Server funktioniert, ist dieser aus der Verbindungskonfiguration Ihres Internet-Browsers zu entfernen.
  - b) Überprüfen Sie bitte die korrekte Schreibweise der eingegebenen Internet-Adresse.
- 2. Mein Gerät findet kein WLAN-Netz, obwohl andere Benutzer in meiner Umgebung WiFree problemlos nutzen können, bzw. mein Gerät erkennt das Netz, ich kann mich aber nicht damit verbinden.
  - a) Die meisten Geräte verfügen über eine eigene WLAN-Taste bzw. –Funktion. Stellen Sie sicher, dass diese auf Ihrem Gerät aktiv ist.
  - b) Da die WEP-Funktionalität (Wireless Equivalent Privacy) von WiFree nicht benötigt wird, deaktivieren Sie diese bitte. Sie finden die Verschlüsselungseinstellungen unter den Punkten "WEP", "Security" oder auch "Encryption".
  - c) Es kann sein, dass in Ihrem Gerät eine feste IP-Adressen eingestellt ist. Folgendermaßen können Sie vorgehen: Ändern Sie die Zuweisung der Netzwerkkonfiguration von "statisch" auf "dynamisch" bzw. "automatisch" oder "per DHCP-Server". Falls Sie diese Einstellung nicht selbst vornehmen können, wenden Sie sich bitte an Ihren IT-Administrator.
  - d) W\u00e4hlen Sie beim Herstellen der Verbindung die WLAN "WiFree\_1" oder "WiFree\_2".
- 3. Wer hilft mir bei Fragen und technischen Problemen weiter?

Wenn Sie Fragen oder Probleme haben, dann wenden Sie sich an die E-Mailadresse <u>info@wifree.bz.it</u>.

4. Wie sicher ist WiFree?

Der Authentifizierungsprozess zwischen dem Endgerät und der Login-Seite des WiFree-Standorts ist durch eine SSL-Verschlüsselung gesichert. Ihre Anmeldedaten werden also auf jeden Fall verschlüsselt übertragen. Sofern Sie das WLAN mit der SSID "WiFree\_2" verwenden, werden auch alle folgenden Daten verschlüsselt übertragen.

Dieser Dienst ist **kostenlos** und wird vom Ressort **für öffentliche Bauten des Landes Südtirol** zur Verfügung gestellt.

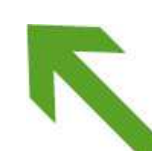